# UCCX Smart Licensing-Direct-model configureren

## Inhoud

Inleiding Voorwaarden Vereisten Gebruikte componenten Achtergrondinformatie Overzicht van slimme licenties Typen inzetbaarheid Configureren Configuraties Direct Connection Generatie van verificatietoken Registratie met slimme account Verifiëren Problemen oplossen

## Inleiding

In dit document wordt de configuratie op de contactcenterexpressie beschreven om slimme licenties mogelijk te maken.

## Voorwaarden

## Vereisten

Cisco raadt kennis van de volgende onderwerpen aan:

Cisco Unified Contact Center Express (UCCX) release 12.5

## Gebruikte componenten

Cisco Unified Contact Center Express (UCCX) release 12.5

De informatie in dit document is gebaseerd op de apparaten in een specifieke laboratoriumomgeving. Alle apparaten die in dit document worden beschreven, hadden een opgeschoonde (standaard)configuratie. Als uw netwerk levend is, zorg er dan voor dat u de mogelijke impact van om het even welke opdracht begrijpt.

## Achtergrondinformatie

### Overzicht van slimme licenties

Cisco Smart Software Licensing is een nieuwe manier om na te denken over licenties. Het vereenvoudigt de licentie-ervaring binnen de gehele onderneming en maakt het gemakkelijker om Cisco-software te kopen, implementeren, bijhouden en vernieuwen. Het zorgt voor zichtbaarheid in licentiebezit en -verbruik via één eenvoudige gebruikersinterface.

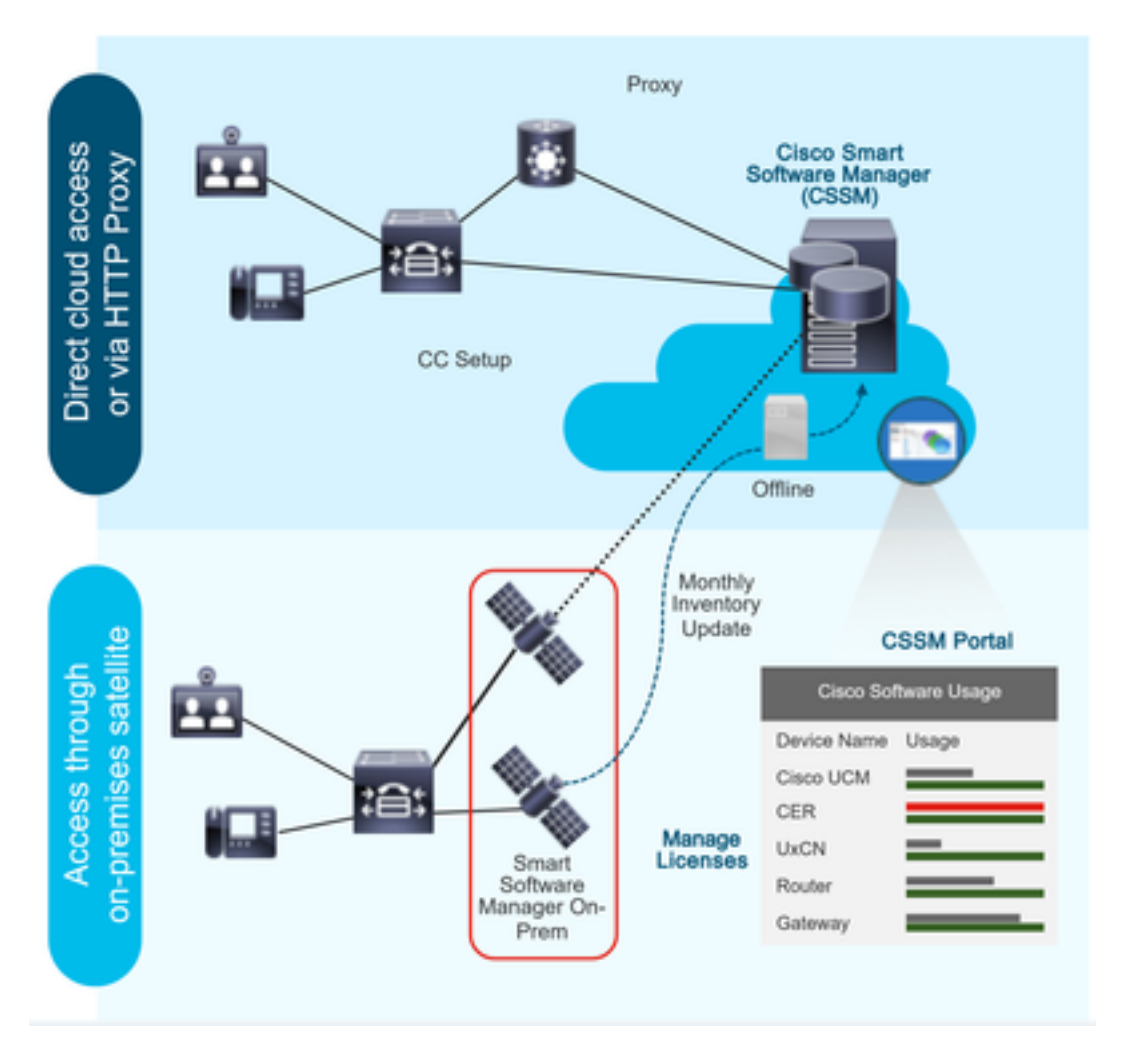

U plaatst een opdracht op Cisco Commerce en de order is gekoppeld aan de slimme account, deze informatie is opgeslagen op Smart Software Manager, die op Cisco website staat. U hebt nu een volledige weergave van wat u hebt besteld en aangeschaft.

Het product dat slimme licenties heeft ingeschakeld (via CLI of GUI), wordt geregistreerd op CSSM, waarbij licentieconsumptie wordt gemeld aan CSSM.

#### Typen inzetbaarheid

Er bestaan twee modellen om het gebruik te melden:

**Direct Model** - gebruik dit model in omgevingen waar apparaten rechtstreeks op het internet kunnen communiceren of via een HTTPS-proxy met het internet kunnen verbinden. Communicatie naar CSSM is via HTTPS, daarom is al het verkeer versleuteld in vervoer. Indien het verkeer via een HTTPS-proxy of transportgateway wordt verstuurd, wordt alle communicatie tussen apparaten en CSSM door een gecentraliseerde locatie geleid, indien aanvullend inspectie- of

beveiligingsbeleid moet worden toegepast.

**Geautomatiseerd implementatiemodel** - Gebruik dit model in netwerken waar apparaten geen vorm hebben om verbinding te maken met internet en dus geen CSSM kunnen bereiken. Dit inzetmodel vereist dat een u een CSSM satelliet virtuele machine op het gebouw installeert dat dan bereikbaar is door alle interne hosts. De satelliet op locatie kan worden ingezet in een verbonden modus die tegelijkertijd met CSSM maandelijks, wekelijks, synchroniseert, of kan worden ingezet in een volledig losgekoppeld configuratie die handmatige uploads en downloads vereist om de satelliet synchroon te houden. De aanbeveling is om ten minste om de 30 dagen een sync te maken.

## Configureren

#### Configuraties

#### **Direct Connection**

navigeren onder de pagina UCCX Admin naar Systeem > Licentie > Licentiebeheer >Instellingen voor directe verbinding en selecteer de optie voor testverbinding. Nadat de testverbinding met succes is geselecteerd selecteert u de optie Opslaan.

| L L Cisco Unific                                                                                                    | d CCV Administrati                    |                                                                                                    | Nucleastion Cigon United CCV Administration                                                                                             |
|----------------------------------------------------------------------------------------------------|---------------------------------------|----------------------------------------------------------------------------------------------------|----------------------------------------------------------------------------------------------------|
| CISCO For Cisco Unified Co                                                                                                    | ommunications Solutions               |                                                                                                    | admin   About                                                                                                    |
| System Applications Subsyster                                                                                                    | ms Wizards Tools Help                 |                                                                                                    |                                                                                                    |
| Server                                                                                                    |                                       |                                                                                                    |                                                                                                    |
| Cloud Connect                                                                                                    |                                       |                                                                                                    |                                                                                                    |
| Cisco Unified CM Configuration                                                                                                    |                                       |                                                                                                    |                                                                                                    |
| Cisco Unined Civi Conliguration                                                                                                    | Iministration                         |                                                                                                    |                                                                                                    |
| System Parameters                                                                                                    |                                       |                                                                                                    |                                                                                                    |
| Single Sign-On (SSO)                                                                                                    | e is in Evaluation period and will    | expire in 89 days. Register this Product Instance at the earliest.                                                                                                    |                                                                                                    |
| Custom File Configuration                                                                                                    | configured. This is required to re-   | cover your system in case of failure Please refer to Backup Device Co                                                                                                    | configuration page                                                                                                    |
| Standalone CUIC Configuration                                                                                                    | comigured. This is required to it     | conditive system in case of nances, rease refer to <u>Directly Derrice Co</u>                                                                                                    |                                                                                                    |
| License Management                                                                                                    |                                       |                                                                                                    |                                                                                                    |
| Language Information                                                                                                    |                                       |                                                                                                    |                                                                                                    |
| Logout<br>rights reserved                                                                                                    | Inc.                                  |                                                                                                    |                                                                                                    |
| s product contains cryptographic fea                                                                                                    | tures and is subject to United State  | and local country laws governing import, export, transfer and use. Delivery of                                                                                                    | of Cisco cryptographic products does not imply third-party authority to import, export, distribute or use encryption. Importers, export |
| tributors and users are responsible f                                                                                                    | or compliance with U.S. and local co  | untry laws. By using this product you agree to comply with applicable laws an                                                                                                    | and regulations. If you are unable to comply with U.S. and local laws, return this product immediately.                                 |
| summary of U.S. laws governing Cisc                                                                                                    | contract us by conducts may be fo     | ind at: http://www.cisco.com/wwl/export/crypto/tool/storg.html.                                                                                                    |                                                                                                    |
| ou require turmer assistance piease                                                                                                    | contact us by sending email to expo   | ngelsco.com.                                                                                                    |                                                                                                    |
|                                                                                                    |                                       |                                                                                                    |                                                                                                    |
| dude Cisco Unifie                                                                                                    | ed CCX Administratio                  | n                                                                                                    | Navigation Cisco Unified CCX Administration                                                                                             |
| CISCO For Cisco Unified Co                                                                                                    | ommunications Solutions               |                                                                                                    | admin About 1                                                                                                    |
| Applications Subsustan                                                                                                    | we Wizarde Toole Help                 |                                                                                                    |                                                                                                    |
| system Applications Gubsyster                                                                                                    | ns wizarus roois neip                 |                                                                                                    |                                                                                                    |
| smart License Managem                                                                                                    | ent                                   |                                                                                                    |                                                                                                    |
| Status                                                                                                    |                                       |                                                                                                    |                                                                                                    |
| Ready                                                                                                    |                                       |                                                                                                    |                                                                                                    |
| •                                                                                                    |                                       |                                                                                                    |                                                                                                    |
| License Type Details                                                                                                    |                                       |                                                                                                    |                                                                                                    |
| Current License Type: Flex                                                                                                    | To change the Licen                   | e type <u>click here</u>                                                                                                    |                                                                                                    |
|                                                                                                    |                                       |                                                                                                    |                                                                                                    |
| - License Control                                                                                                    |                                       |                                                                                                    |                                                                                                    |
| Overage Allowance can be Ena                                                                                                    | abled/Disabled during Registration.   |                                                                                                    |                                                                                                    |
| Registration Information                                                                                                    |                                       |                                                                                                    |                                                                                                    |
| A Your custom is currently in Ex                                                                                                    | uniuntino modo. To conjetor unur curi | on with Cless Smart Lisensing                                                                                                    |                                                                                                    |
| Finsure that your system has                                                                                                    | s access to Internet or Cisco SSM 0   | n-Prem. If you are using Cisco SSM On-Prem, you may have to edit Smart C                                                                                                    | Call Home configuration settings.                                                                                                    |
| <ul> <li>Login to Smart account in C</li> </ul>                                                                                                    | isco SSM or Cisco SSM On-Prem.        | the second second s | pan none oo nganaoon soanga.                                                                                                    |
| <ul> <li>Navigate to the virtual account</li> <li>Generate a Product Instance</li> </ul>                                                                                                    | e Registration Token (to identify you | smart account) and copy or save it.                                                                                                    |                                                                                                    |
| <ul> <li>Return to this page, click the</li> </ul>                                                                                                    | e Register button and use the Produ   | t Instance Registration Token to register the product.                                                                                                    |                                                                                                    |
| Transact Callings                                                                                                    | a aliata a                            |                                                                                                    |                                                                                                    |
| Transport Settings                                                                                                    | egister                               |                                                                                                    |                                                                                                    |
| Smart License Details                                                                                                    |                                       |                                                                                                    |                                                                                                    |
| Registration Status                                                                                                    | ٨                                     | Lorenistered                                                                                                    | <b>A</b> ptions                                                                                                    |
| Authorization Status                                                                                                    |                                       | Evaluation Mode ( 89 days remaining )                                                                                                    | rsubitis v                                                                                                    |
| Smart Account Name                                                                                                    | -                                     |                                                                                                    |                                                                                                    |
| Virtual Account Name                                                                                                    |                                       |                                                                                                    |                                                                                                    |
| The second state of the second second s |                                       |                                                                                                    |                                                                                                    |
| Serial Number                                                                                                    |                                       | 8817e50171e7                                                                                                    |                                                                                                    |
| Serial Number                                                                                                    |                                       | 8817e50171e7                                                                                                    |                                                                                                    |

#### Transport Settings

| State         | US                                                                                                    |
|---------------|----------------------------------------------------------------------------------------------------|
| i             | Ready                                                                                                    |
| Confi<br>Home | gure how the product will communicate with Cisco. Note that this setting is shared with Smart Call<br>e, so any changes made here will apply to other features using this service. |
| ۲             | Direct - product communicates directly with Cisco's licensing servers.                                                                                                    |
|               | URL: "https://tools.cisco.com/its/service/oddce/services/DDCEService"                                                                                                    |
| 0             | Transport gateway - proxy data via Transport Gateway or Cisco SSM On-Prem                                                                                                    |
|               | URL: https://onprem.cisco.com/Transportgateway/services/Devic                                                                                                    |
| 0             | HTTP/HTTPS proxy - send data via an intermediate HTTP or HTTPS proxy<br>Host Name:                                                                                                 |
|               | Port:                                                                                                    |
| Test          | Connection Save Cancel                                                                                                    |

#### Generatie van verificatietoken

- 1. Meld u aan bij <u>https://software.cisco.com/</u> met uw gebruikersnaam en wachtwoord.
- 2. Selecteer inventaris onder Smart Software Licensing
- 3. Nieuw token selecteren
- 4. Voer een beschrijving in, verlopen na en aantal gebruikers
- 5. Selecteer de optie aanmaken token

#### 6. Het gegenereerde token kopiëren

| Virtual Acc  | count: UCCX                              | (_TAC 🔻                                                      |                                                       |                                                                                                    |
|--------------|------------------------------------------|--------------------------------------------------------------|-------------------------------------------------------|----------------------------------------------------------------------------------------------------|
| General      | Licenses                                 | Product Instances                                            | Event Log                                             |                                                                                                    |
| Local Vir    | tual Account                             |                                                              |                                                       |                                                                                                    |
| Defa         | ult Local Virtual Ac                     | count:                                                       |                                                       | No                                                                                                    |
| Product      | Instance Regis                           | tration Tokens                                               |                                                       |                                                                                                    |
| The registra | ation tokens below<br>destination addres | can be used to register ner<br>s http" on the product to use | w product instances to the<br>e the Smart Call Home R | is Local Virtual Account. For products which support Smart Transport you must configure the "license smart ut" on the product to use the Smart Transport Registration URL. For legacy products which still use Smart Call Home, you must<br>registration URL. The recommended method is Smart Transport. Please consult your Products Configuration Guide for setting the desination URL value. |
| New To       | ken                                      |                                                              |                                                       |                                                                                                    |

#### **Create Registration Token**

This dialog will generate the token required to register your product instances with your Alpha Account.

| Virtual Account             | UCCX_TAC                                                                            |
|-----------------------------|-------------------------------------------------------------------------------------|
| Description                 | UCCX                                                                                |
| Expire After                | 30 Days                                                                             |
|                             | Enter the value between 1 and 365, but Cisco recommends a maximum of 30 days        |
| Max. Number of Uses         | 5                                                                                   |
|                             | The token will be expired when either the expiration or the maximum uses is reached |
| Allow export-controlled fur | nctionality on the products registered with this token ()                           |
| _                           |                                                                                     |

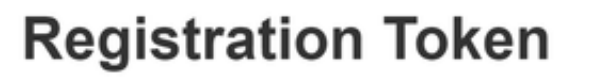

NTU5ODM5MDktMWEwOS00NjNjLThhNWEtMGI1MjY0MzEzYTBhLT E2NTA1MDU0%0ANTU0MzB8VVM5OXU4cFpUaU9jRUtWTVdtaUpL N3N6U0F4M2RZUmdTY0pOMCtx%0Ab0NMRT0%3D%0A

Press ctrl + c to copy selected text to clipboard

#### Registratie met slimme account

- 1. Selecteer de optie Registreer in verstandig licentiebeheer
- 2. Plakt het gekopieerde registrtoken

#### 3. Selecteer de optie Registreren Smart License Management

| Circl     |                                                                                                    |                                                                                                    |                                                                                                    |         |   |  |  |  |
|-----------|----------------------------------------------------------------------------------------------------|----------------------------------------------------------------------------------------------------|----------------------------------------------------------------------------------------------------|---------|---|--|--|--|
| i         | ) Ready                                                                                                    |                                                                                                    |                                                                                                    |         |   |  |  |  |
| -1 ice    | ose Type Details                                                                                                    |                                                                                                    |                                                                                                    |         |   |  |  |  |
| 2000      | Current License Type: Flex                                                                                                    | To change the Licer                                                                                                    | iso type <u>click here</u>                                                                                                    |         |   |  |  |  |
| - Lice    | nse Control                                                                                                    |                                                                                                    |                                                                                                    |         |   |  |  |  |
|           | Overage Allowance can be Enabled/Disabled                                                                                                    | during Registration.                                                                                                    |                                                                                                    |         |   |  |  |  |
| Reg       | istration Information                                                                                                    |                                                                                                    |                                                                                                    |         |   |  |  |  |
| ١         | Your system is currently in Evaluation mode.<br>Ensure that your system has access to Inte<br>Login to Smart account in <u>Close SSM or Close</u><br>Navigate to the virtual account containing the<br>Generate a Product Instance Registration T<br>Return to this page, click the Register butto<br>Transport Settings<br>Register | To register your sys<br>met or Cisco SSM on-Prem.<br>sco SSM On-Prem.<br>he licenses to be use<br>loken (to identify you<br>in and use the Produ | tern with Cisco Smart Licensing:<br>hr-Prem. If you are using Cisco SSM On-Prem, you may have to edit Smart Call Home configuration settings.<br>ed by your Product Instance,<br>r smart account) and copy or save it.<br>ct Instance Registration Token to register the product. |         |   |  |  |  |
| Sma       | Smart License Details                                                                                                    |                                                                                                    |                                                                                                    |         |   |  |  |  |
| Re        | gistration Status<br>thorization Status                                                                                                    | <b>A</b>                                                                                                    | Unregistered<br>Evaluation Mode ( 89 days remaining )                                                                                                    | Actions | × |  |  |  |
| Sn<br>Vir | nart Account Name<br>tual Account Name                                                                                                    | _                                                                                                    |                                                                                                    |         |   |  |  |  |
| Se        | rial Number                                                                                                    |                                                                                                    | 8817e50171e7                                                                                                    |         |   |  |  |  |
| Ex        | port-Controlled Functionality                                                                                                    |                                                                                                    | Not Allowed                                                                                                    |         |   |  |  |  |

×

Cancel

Create Token

#### Smart Licensing Product Registration

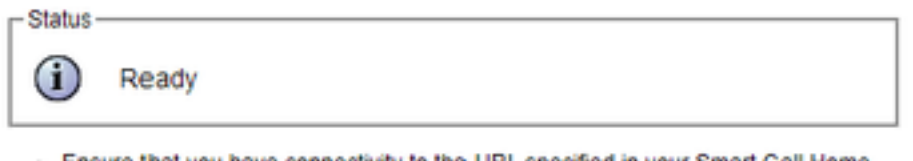

- Ensure that you have connectivity to the URL specified in your Smart Call Home settings. By default this requires internet access. See the online help for registering to a Cisco SSM On-Prem.
- To register the product instance, copy the Product Instance Registration Token generated from <u>Cisco SSM</u> or your Cisco SSM On-Prem.

| Product In | istance | Registrat | ion Token |
|------------|---------|-----------|-----------|
|------------|---------|-----------|-----------|

| NTU5ODM5MDktMWEwOS00NjNjLThhNWEtMGI1MjY0MzEzYTBhLTE2NTA1MDU0<br>%0ANTU0MzB8VVM5OXU4cFpUaU9jRUtWTVdtaUpLN3N6U0F4M2RZUmdTY0pOM<br>Ctx%0Ab0NMRT0%3D%0A | 4 |
|----------------------------------------------------------------------------------------------------|---|
|                                                                                                    | Ŧ |
| 4 · · · · · · · · · · · · · · · · · · ·                                                                                                    |   |

Reregister this product instance if it is already registered

| urrent License Type: | Flex                      |  |
|----------------------|---------------------------|--|
| verage Allowance:    | Enable      Disable       |  |
|                      | Number of Standard Seats* |  |
|                      | Number of Premium Seats*  |  |
|                      | literer                   |  |

Bekend defect: <u>CSCwa92591</u> Smart Licensing "Communication send error" vanwege certificaatupdate

## Verifiëren

De registratiestatus van "smart Licensing Management page" verandert van "niet geregistreerd" in "geregistreerd" en de vergunningsstatus verandert van "evaluatiemodus" in "geautoriseerd".

## Problemen oplossen

- 1. Voor directe implementatiepoort 80 en 443 moet worden geopend op de firewall
- 2. Verzamel de daemon en de admin-logbestanden van de clusterweergave met het standaard lib\_licentieniveau voor verdere probleemoplossing
- 3. Laat LIB\_LICENSE en SS\_RM voor licentieverwerking toe om niveau te zuiveren voor CCX-

motor.

4. Cisco Unified CCX Cluster View Data Service onder Service-pagina moet INSERVICE zijn